## Mac アドレスの調べ方 Windows10

① スタートメニューから「Windows システムツール」をクリックする。

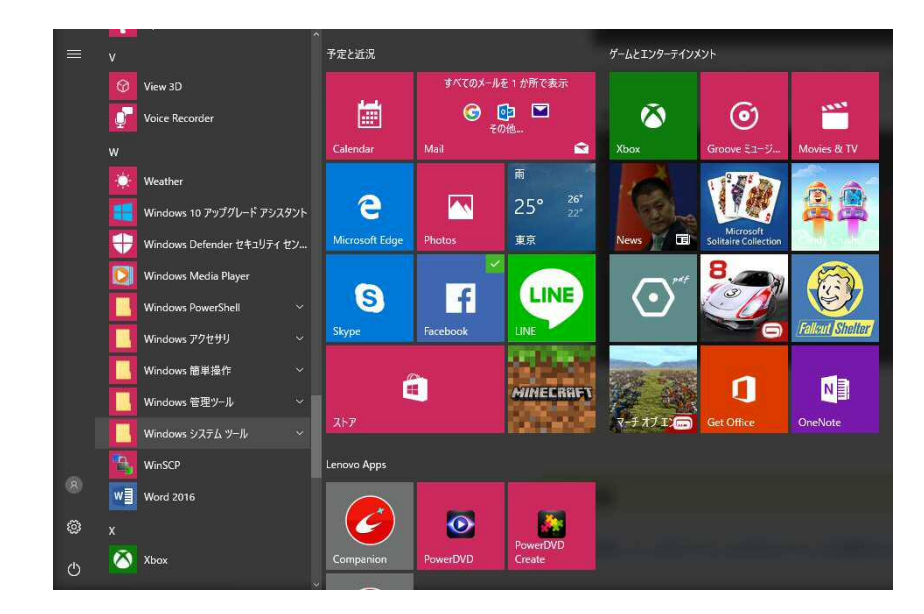

②「コントロールパネル」をクリックする。

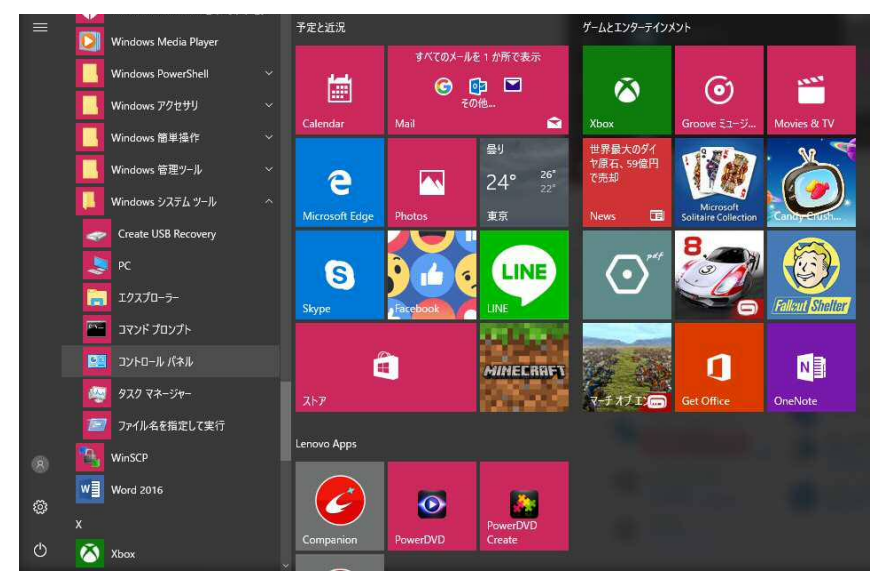

③「ネットワークの状態とタスクの表示」をクリックする。

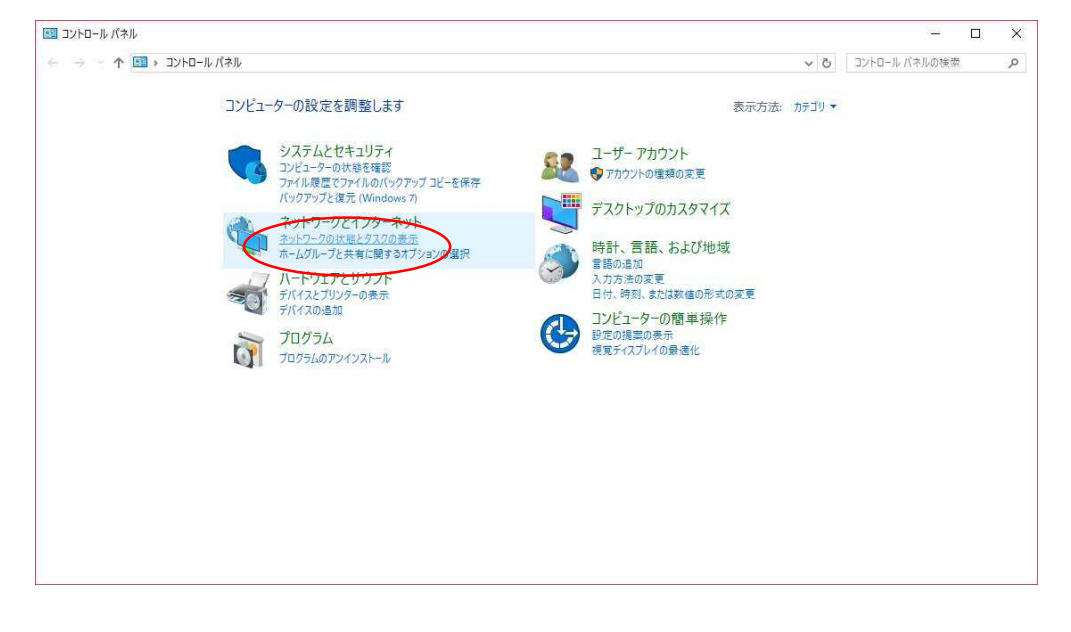

④「アダプターの設定の変更」をクリックする。

| ネットワークと共有センター                    |                                                                   |                                     |     | - 0           | 2 |
|----------------------------------|-------------------------------------------------------------------|-------------------------------------|-----|---------------|---|
| - סאעב א 🎽 א א א -               | ルパネル » ネットワークとインターネット » ネットワークと共有セング                              | 7-                                  | 5 ~ | コントロール バネルの検索 | ۶ |
| コントロール パネルホーム                    | 基本ネットワーク情報の表示と接続のセットア・<br>アクティブなネットワークの表示                         | ע <i>ר</i>                          |     |               |   |
| <u>アダプダーの設定の変更</u><br>共有の詳細設定の変更 | <b>ネットワーク</b><br>パブリック ネットワーク                                     | アクセスの種類: インターネット<br>接続: 및 イーサネット    |     |               |   |
|                                  | ネットワーク設定の変更                                                       |                                     |     |               |   |
|                                  | 新しい接続またはネットワークのセットアップ<br>プロードパンド、ダイヤルアップ、または VPN 接続を<br>ットアップします。 | セットアップします。 あるいは、 ルーターまたはアクセス ポイントをセ |     |               |   |
|                                  | 問題のトラブルシューティング<br>ネットワークの問題を診断して修復します。または、                        | トラブルシューティングに関する情報を入手します。            |     |               |   |
|                                  |                                                                   |                                     |     |               |   |
|                                  |                                                                   |                                     |     |               |   |
|                                  |                                                                   |                                     |     |               |   |
| 關連項目                             |                                                                   |                                     |     |               |   |
| Windows ファイアウォール                 |                                                                   |                                     |     |               |   |
| インターネット オブション                    |                                                                   |                                     |     |               |   |
| ホームグループ                          |                                                                   |                                     |     |               |   |
| 赤外線                              |                                                                   |                                     |     |               |   |

## ⑤「イーサネット」を右クリックし「状態」をクリックする

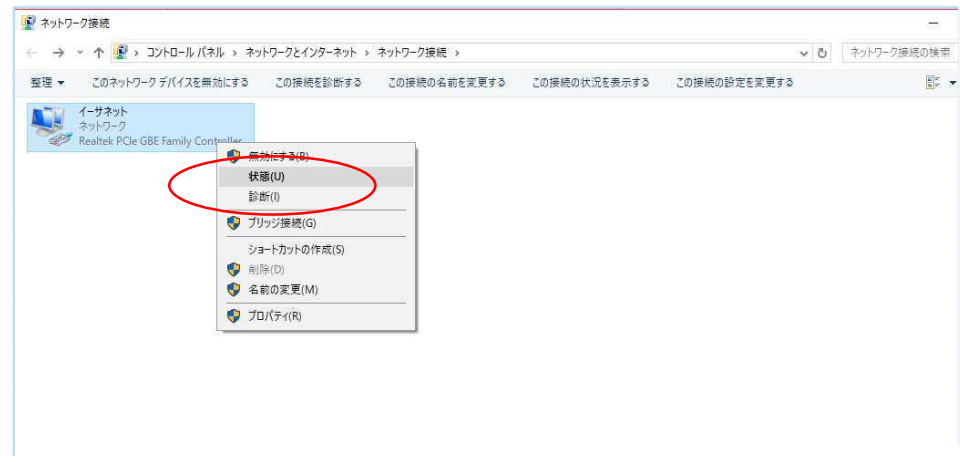

⑥「詳細」をクリックする。

| ↓ イーサネットの状態  |             |                 | X<br>                                  |
|--------------|-------------|-----------------|----------------------------------------|
| 全般           |             |                 |                                        |
| 接続           |             |                 | ネットワーク                                 |
| IPv4 接続:     |             | インターネット         | 70/17                                  |
| IPv6 接続:     |             | ネットワーク アクセスなし   | 11111111111111111111111111111111111111 |
| メディアの状態:     |             | 有効              |                                        |
| 期間:          |             | 02:14:05        | DHOP 7                                 |
| 速度:          |             | 1.0 Gbps        | IPv4 7                                 |
| 5¥ 3□/E)     |             |                 | IPv4 デ                                 |
| at 194 (E)   |             |                 | IPv4 Dł                                |
|              |             |                 |                                        |
| 動作状況         |             |                 | IPv4 WI<br>NetBIO                      |
| 3011 0100    | -           |                 |                                        |
|              | 送信 —— 🔍     | 受信              | IPv6 デ                                 |
|              |             | 3               | IPv6 Dł                                |
| <b>ለ</b> ተኑ፡ | 211,021,708 | 1,621,905,763   |                                        |
|              | 020         |                 |                                        |
| ♥プロパティ(P)    | 受無効にする(D)   | 診断(G)           |                                        |
|              |             |                 |                                        |
|              |             | 閉じる( <u>C</u> ) |                                        |

⑦「物理アドレス」で確認する。

| - |                       |                            |
|---|-----------------------|----------------------------|
| 2 | ネットワーク接続の詳細           | ×                          |
|   | ネットワーク接続の詳細(型)        |                            |
|   | プロパティ                 | 値                          |
|   | 接続固有 DNS サフィックス       | 1                          |
|   | 説明                    | htroller                   |
|   | 物理アドレス                |                            |
|   | DHCP 有効               |                            |
|   | IPv4 アドレス             |                            |
|   | IPv4 サブネット マスク        |                            |
|   | IPv4 デフォルト ゲートウェイ     |                            |
|   | IPv4 DNS サーバー         | 15086124124                |
|   |                       | 15086.21                   |
|   | IPv4 WINS # - IS -    |                            |
|   | NetBIOS over TCP/IP 有 | (to                        |
|   |                       | 680°5496°6568°1326°38°38°2 |
|   | リンタ デコナルト ゲートウェイ      | 12000000.1000.1020.0000.12 |
|   |                       |                            |
|   | IF 00 DNS 1) -/1-     |                            |
|   |                       |                            |
|   |                       |                            |
|   | ·                     |                            |
|   |                       | 問1.3(0)                    |
|   |                       | 1410/2000                  |
|   |                       |                            |
|   |                       |                            |